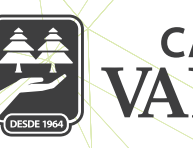

## CAJA MORELIA VALLADOLID®

## **ALTA DE SERVICIOS**

Dentro de "Servicios", seleccionamos "Ver servicios por categoría", desplegando listado de servicios de prepago, compañías e instituciones gubernamentales.

Seleccionamos el servicio que deseamos que figure como servicio destacado; dando clic en "Alta de servicio" y llenando la infomacion que la compañía requiere. (referencia, numero telefónico) y se da clic en continuar.

Se ingresa el NIP, y damos clic en Aceptar.

Se validan los datos y por último nos notifica la alta exitosa del servicio.

| 1 34%                                            | 12-21 <b>V</b> 2070 <u>07-</u> 2                            | 2                             | 12:22 🖉 28% 💽                                    |
|--------------------------------------------------|-------------------------------------------------------------|-------------------------------|--------------------------------------------------|
| Servicios                                        | ← Servicios por categoría                                   | - Servicios por categoría     | Alta de servicio                                 |
| Recarga \$200<br>Ref 4432704906                  | Categorías                                                  | Recarga \$70 ···              | Recarga \$200                                    |
| Servicios destacados                             | Movistar Anno de Pecífico                                   | movistar<br>Recarga \$100 ··· | Telefono<br>4432704906                           |
| Tarjeta Facebook \$150 ····                      |                                                             | Recarga \$120                 | Confirmar teléfono<br>4432704906                 |
| Nintendo Tarjeta \$200 ····                      | movistar >                                                  | movistar                      | I Alias                                          |
| PlayStation Store \$20usd ····                   | Productos Financleros 🗸 🗸 🗸                                 | Recarga \$150 ····            | Pago de celular                                  |
| PlayStation Store \$10usd                        | Servicios de Prepago 🗸 🗸                                    |                               | Monto                                            |
| Xbox Live Gold 1 mes ····                        | Productos por Catálogo 🗸 🗸 🗸                                | movistar Recarga \$200 ····   | 200                                              |
| Ver semisies per categoria                       | Pago de Derechos de Agua 🛛 🗸                                | Pagar servicio                |                                                  |
| ver sevelos por categoria                        | Servicios de Autopistas y Transportes V<br>Otras Recargas V | Alta de servicio              | Continuar                                        |
| inicio Transferencias Pagos Promociones Opciones | Inicio Transferencias Pagos Promociones Opciones            | Cancelar                      | hitrin Transferentias Benze Dronveringen Antonio |

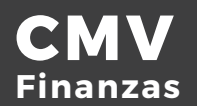

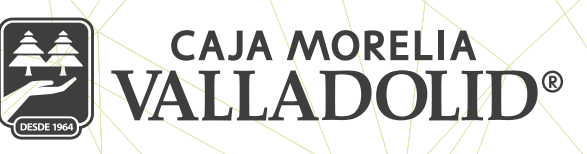

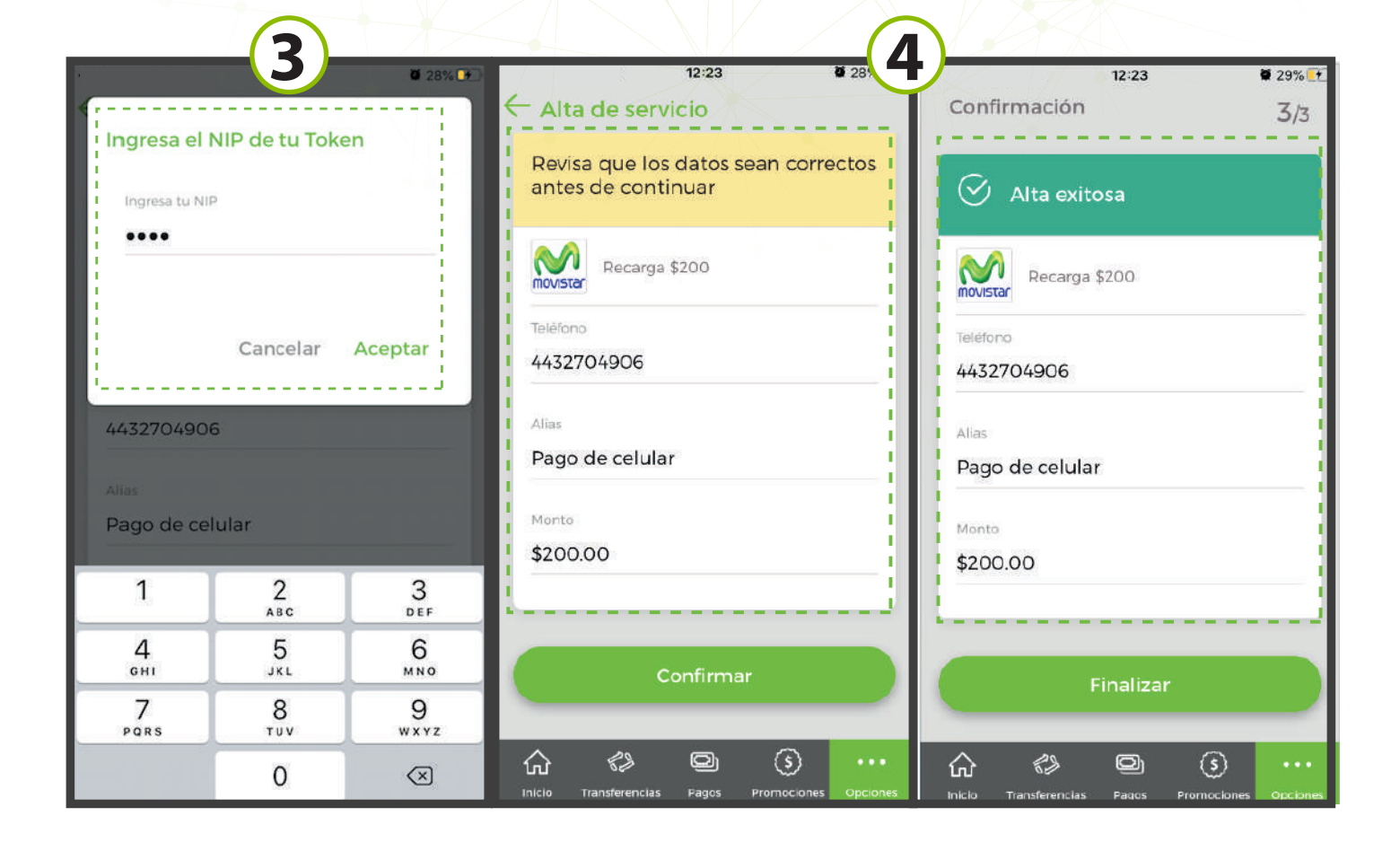

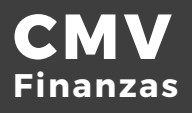